## SO FÜGEN SIE IHRE LEADERSHIP CIRCLE PROFILE [LCP] ZERTIFIZIERUNG IHREM LINKEDIN PROFIL HINZU

- 1. Melden Sie sich in Ihrem LinkedIn-Konto an (www.LinkedIn.com)
- 2. Gehen Sie zu Ihrem Profil. Entweder:
  - a. Ihren Namen oder Bild anklicken -ODER-
  - b. In der Navigationsleiste oben das "Sie" Dropdown-Menü und dann "Profil anzeigen" anklicken
- 3. Anschließend die Schaltfläche "Profil ergänzen" anklicken (gleich unterhalb Ihres Namens):
  - a. Es erscheint ein Menü.
  - b. Auf Empfohlen klicken und dann auf Bescheinigungen & Zertifikate hinzufügen.
  - c. Es erscheint ein Menü, wo Sie Ihre Zertifizierung hinzufügen können. Füllen Sie nun das folgende Formular aus:

| Bescheinigung oder Zertifikat hinzufü                               | gen                                                |
|---------------------------------------------------------------------|----------------------------------------------------|
| * Erforderlich                                                      |                                                    |
| Name*                                                               |                                                    |
| Beispiel: Microsoft Certified Network Associate Secu                | urity                                              |
| Ausgestellt von *                                                   |                                                    |
| Beispiel: Microsoft                                                 |                                                    |
|                                                                     |                                                    |
| Am                                                                  |                                                    |
| Monat                                                               | Jahr 👻                                             |
| Gültig bis                                                          |                                                    |
| Monat                                                               | Jahr 🔻                                             |
|                                                                     |                                                    |
| Zertifikats-ID                                                      |                                                    |
|                                                                     |                                                    |
| URL des Nachweises                                                  |                                                    |
|                                                                     |                                                    |
| Kapataisaa                                                          |                                                    |
| Kenninisse<br>Verbinden Sie mindestens 1 Kenntnis mit dieser Lizen: | z oder Zertifizierung. Sie erscheint auch in Ihrem |
| Abschnitt "Kenntnisse".                                             | 2 ouer zerunzierung. Sie erscheint auch in intern  |
| + Kenntnis hinzufügen                                               |                                                    |
|                                                                     |                                                    |

- i. Name (z.B. Leadership Circle Profile [LCP] Certification)
- ii. Ausgestellt von: Leadership Circle eingeben/auswählen
- iii. Am: Datum auf der Zertifizierung eingeben
  - Wir empfehlen die folgenden Felder <u>leer</u> zu lassen:
    - Gültig bis
    - Zertifikats-ID
    - URL des Nachweises
    - Wenn Sie dieses Feld leer lassen, wird die Schaltfläche "Nachweis anzeigen" nicht angezeigt.
      Wenn Sie einen Link angeben wollen, dann nehmen Sie die URL für den allgemeinen LCP Certification Überblick: https://leadershipcircle.com/de/leadership-coach-zertifizierungen/leadership-circle-profilezertifizierung

LEADERSHIP

CIRCLE

- Kenntnisse
- d. Auf **Speichern klicken.** Ihre Zertifizierung wird nun in Ihrer Liste der **Bescheinigungen & Zertifikate angezeigt**